In this lesson, your Calliope mini becomes your guide in a really difficult question: what's for dinner today?

Shake the Calliope mini and you will get an answer to your question.

**Tip:** Ask each family member about his or her favourite food and write it down in a list - you'll need it later!

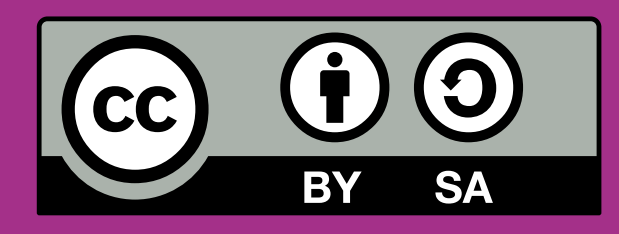

CALLIOPE.CC

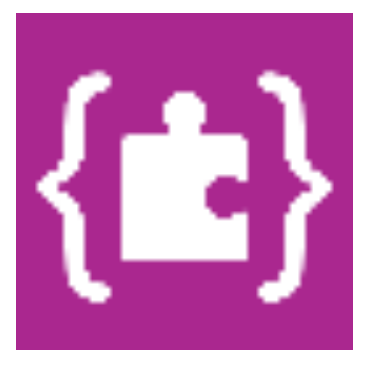

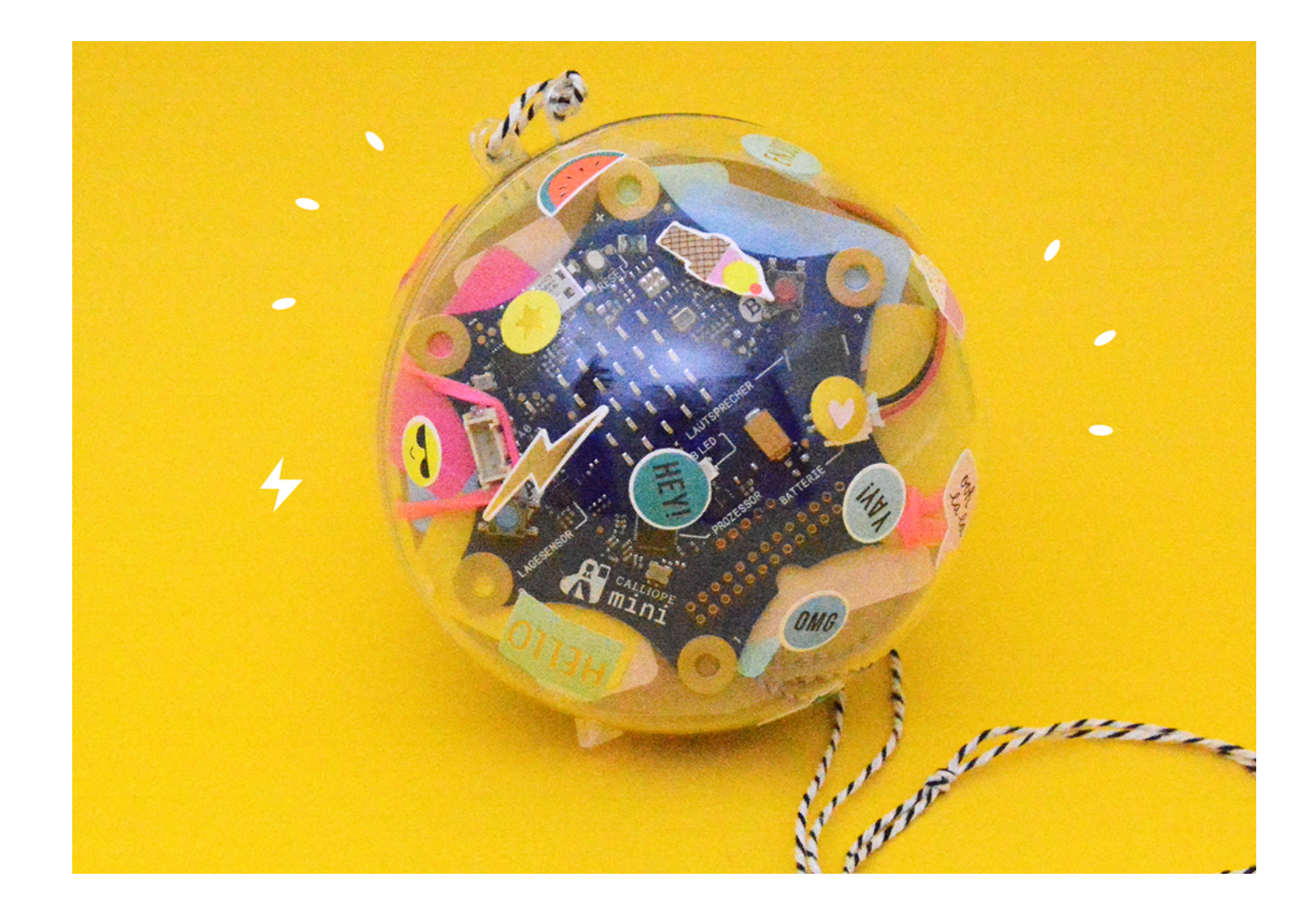

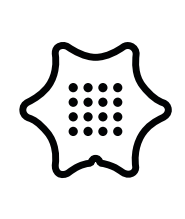

You need the following blocks and categories for this program:

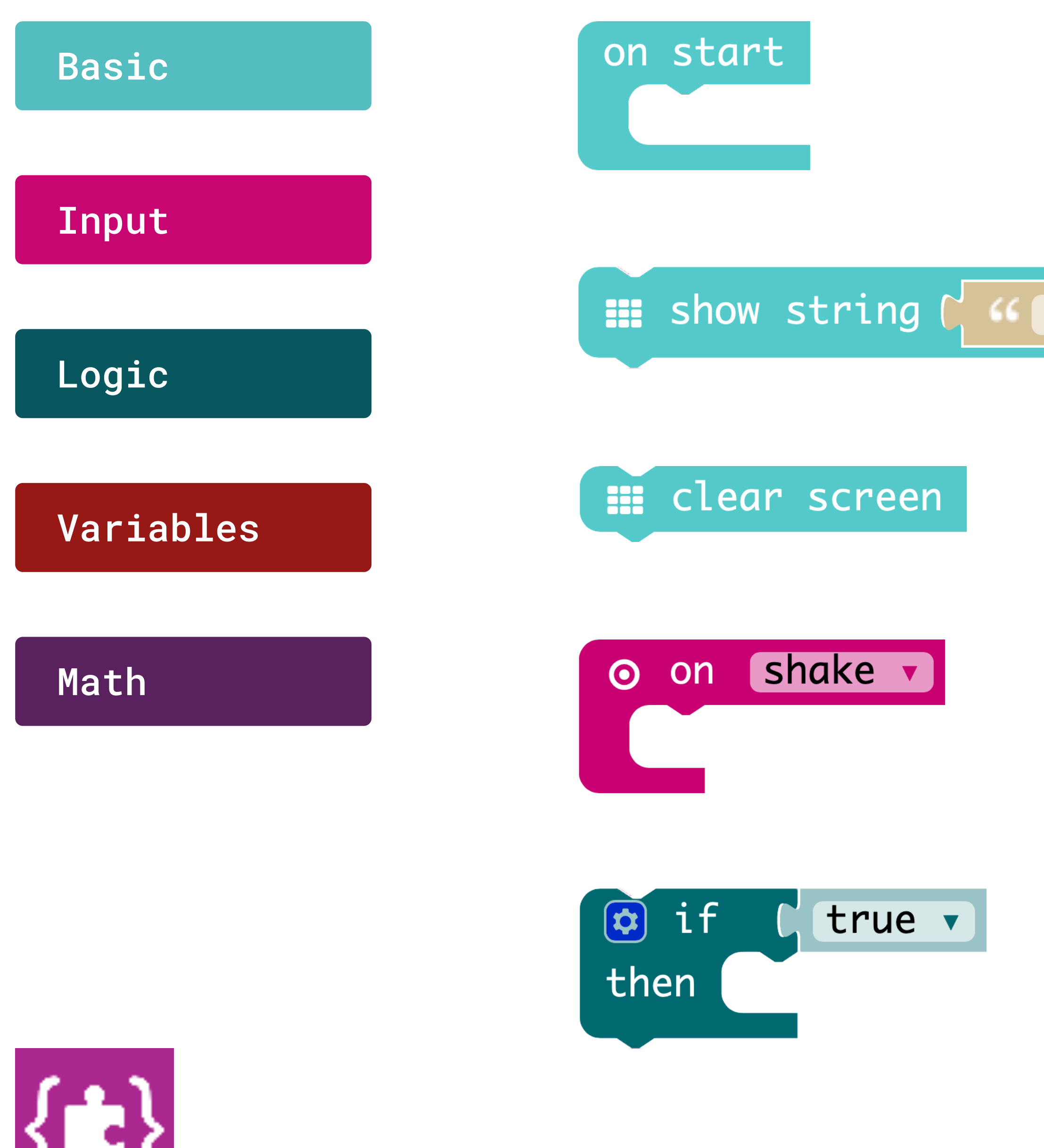

On start Execute the program when it starts.

### Hello!

Displays text on the screen, letter by letter.

**Clear screen** Switches off the LED-matrix.

On shake

Show string

Do something when a gesture is made (like shaking the Calliope mini).

**If/then Condition** 

If a value is true, execute some commands.

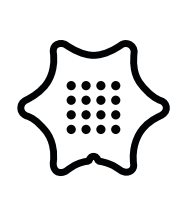

You need the following blocks and categories for this program:

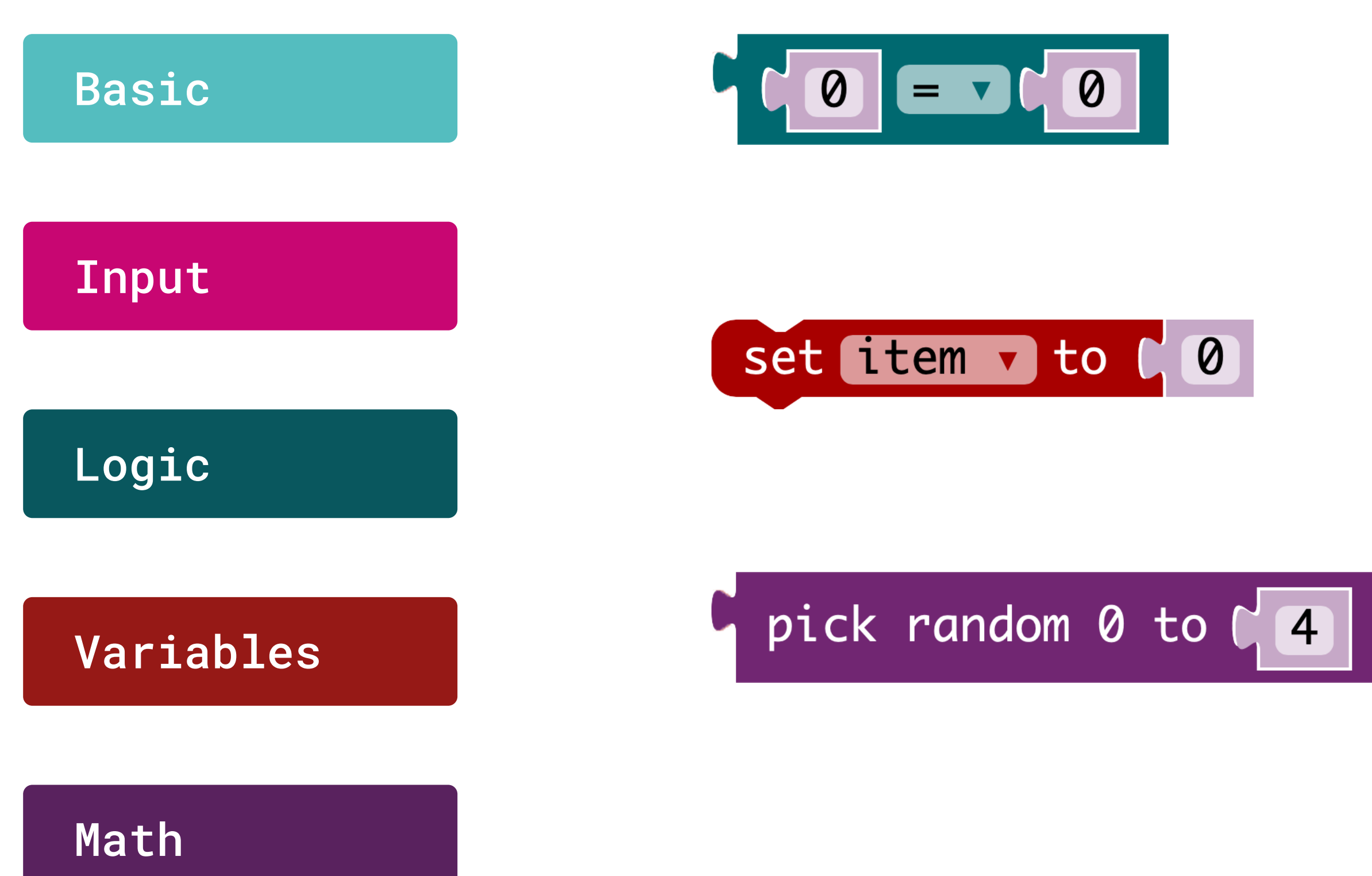

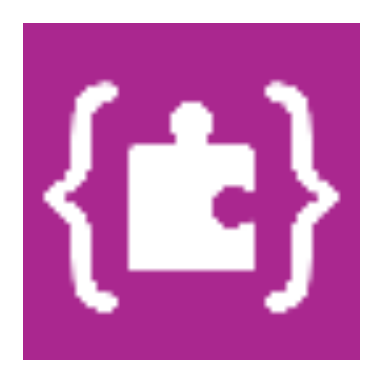

#### Logic comparison

Return true if both inputs are the same.

#### Set item

Assign a value to this variable, for example 0

### Random value generator

Output a random number between 0 and "boundary".

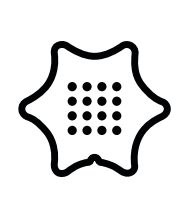

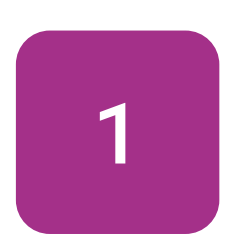

Start with the on start block from the basics category and insert a show string block. Change the text to a question mark.

### Basic

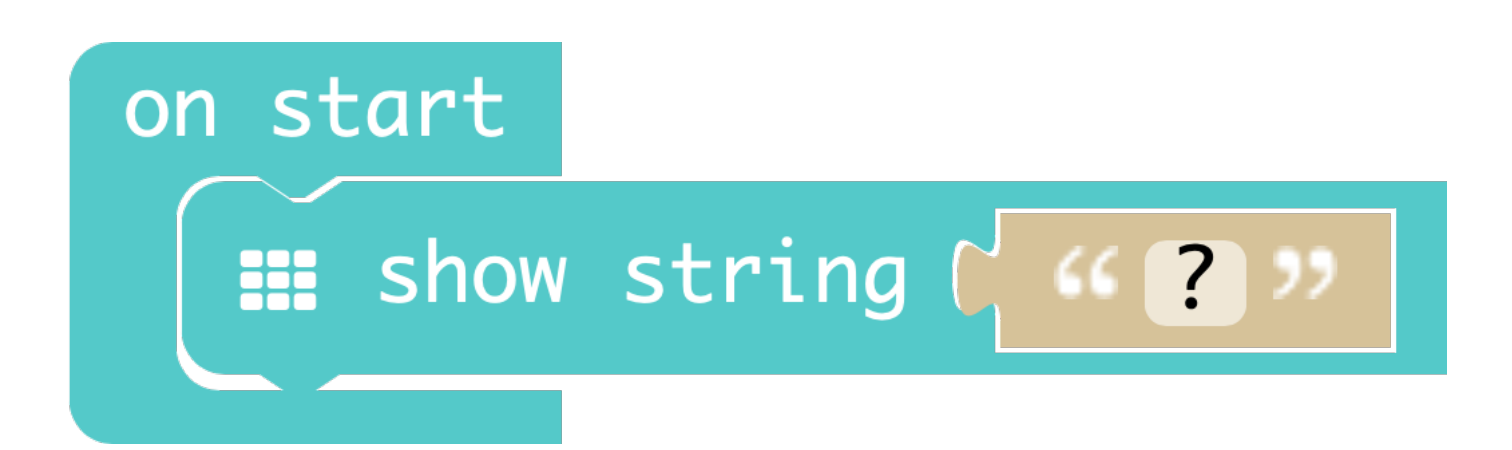

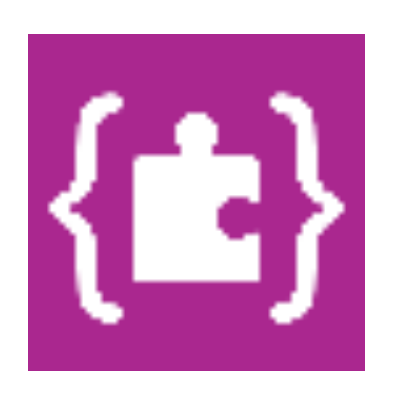

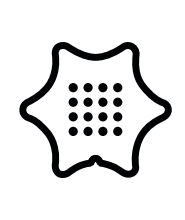

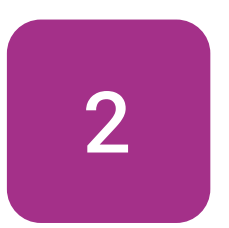

Next, select the block on shake from the input category. Make sure that "shake" is selected.

### Input

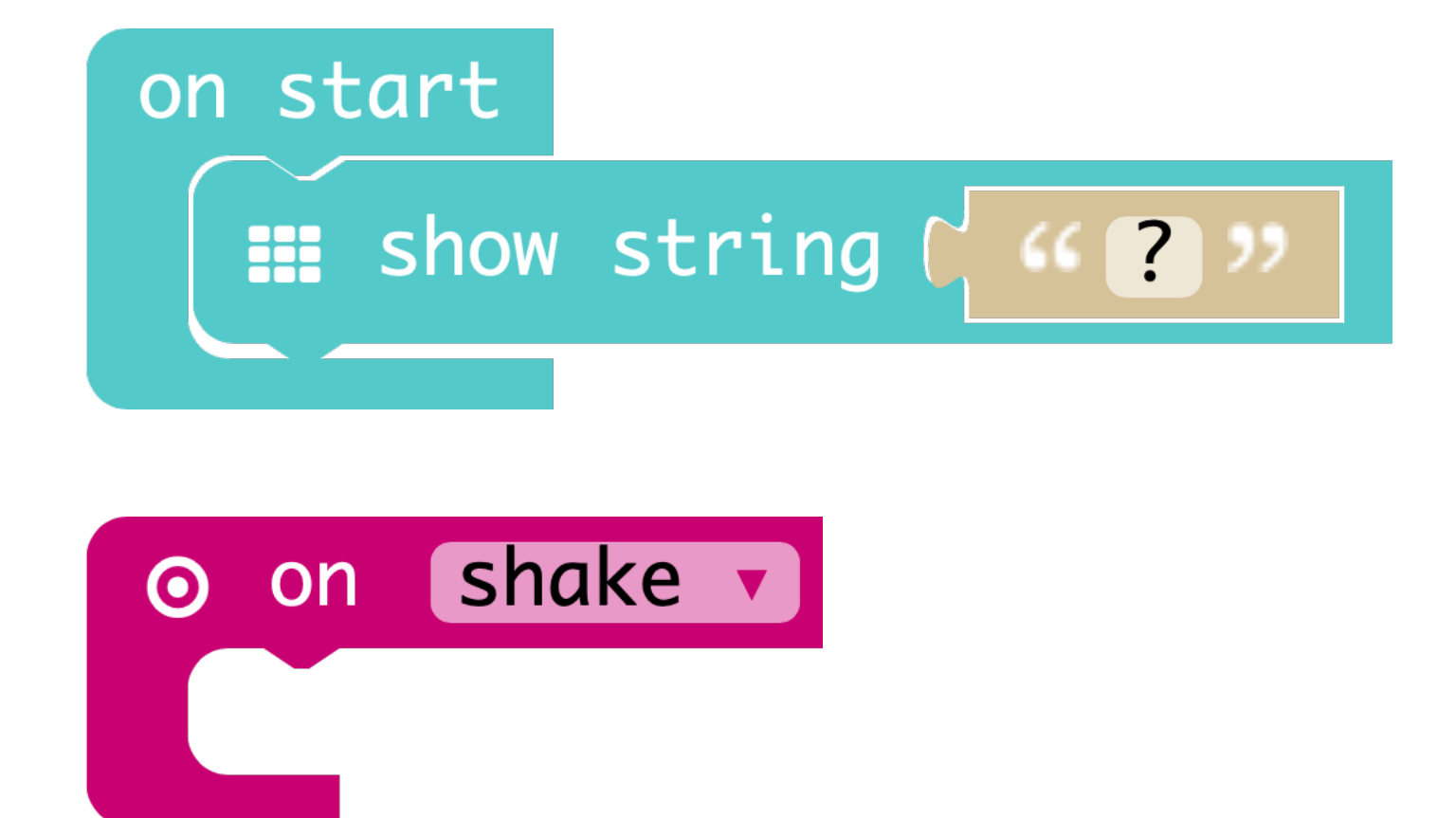

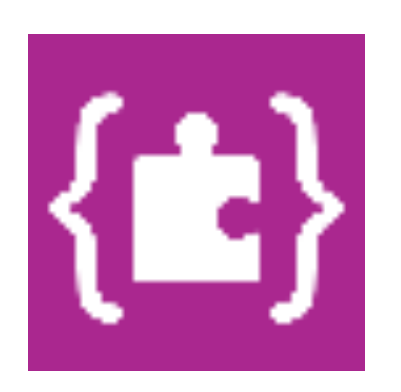

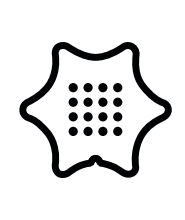

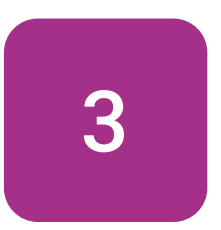

Use the clear screen block to ensure that the screen is off before the menu is displayed.

### Basic

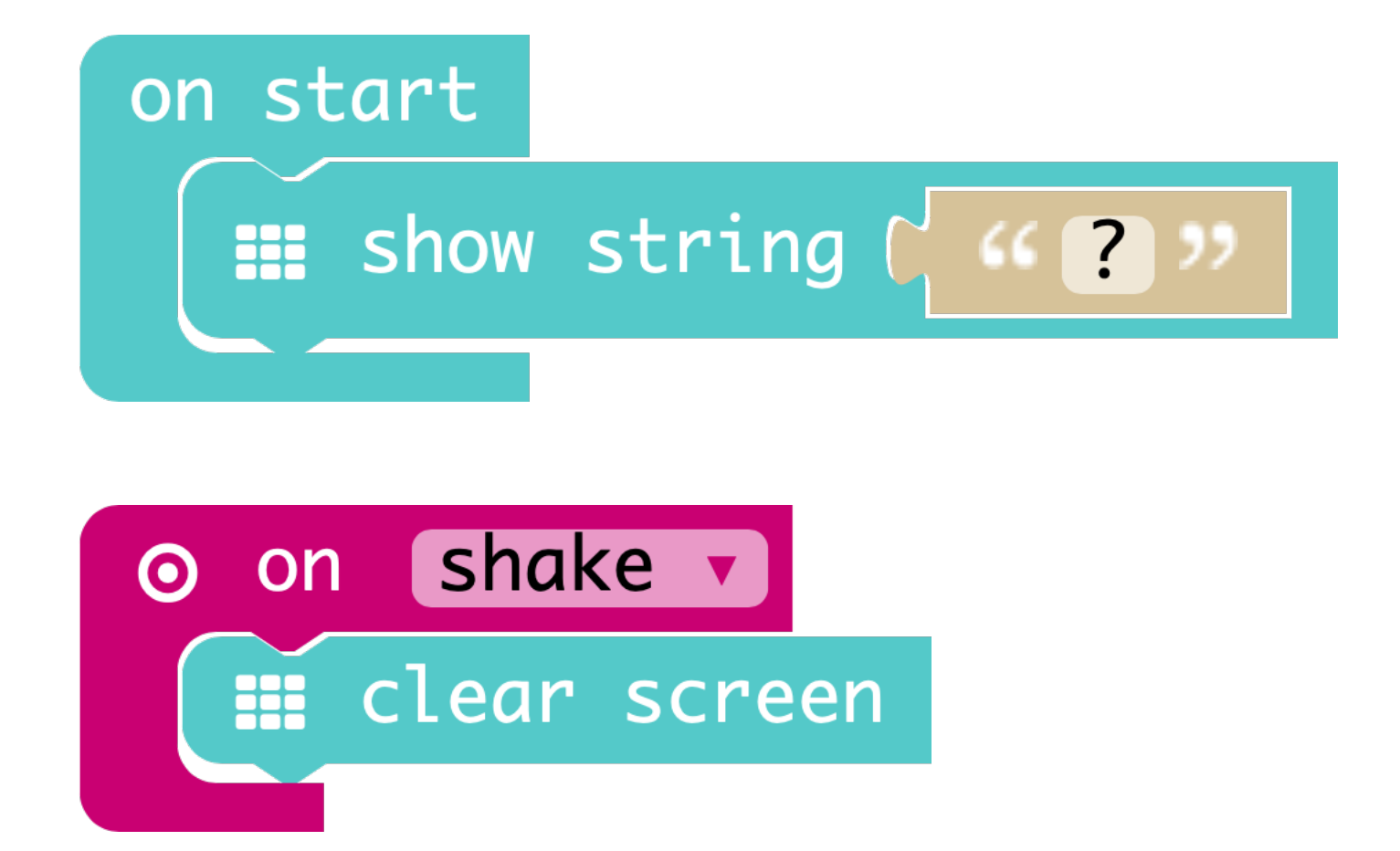

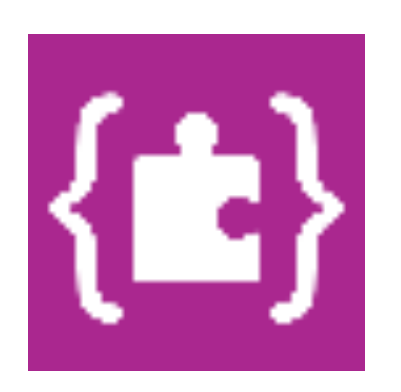

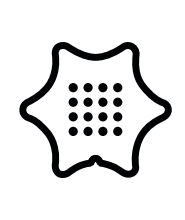

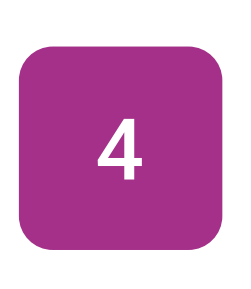

In the next step we add a variable with the block set item to in our code. Click on "item" and choose "Rename variable" to give the variable a suitable name, like "Random".

### Variables

| on start<br>show string |
|-------------------------|
|                         |
| o on shake v            |
| 📰 clear screen          |
| set item v to C         |
|                         |
| 🗸 item                  |
| Rename variab           |

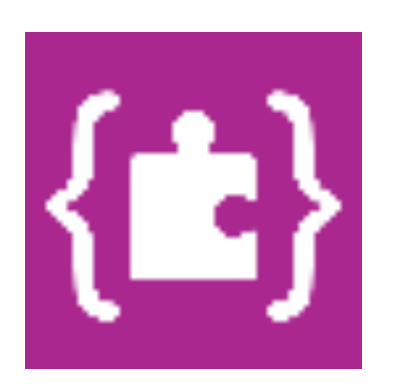

| " | ? | " |  |
|---|---|---|--|
|   |   |   |  |

|   | 1 |
|---|---|
| L | , |
| - |   |

| item                       |
|----------------------------|
| Rename variable            |
| Delete the "item" variable |

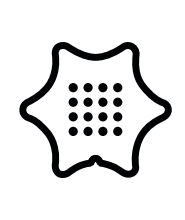

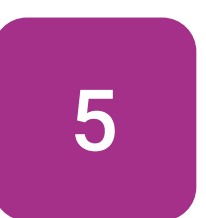

By using the block pick random, the Calliope mini can output different numbers. Add it to the "Variable" block in the loop.

### Math

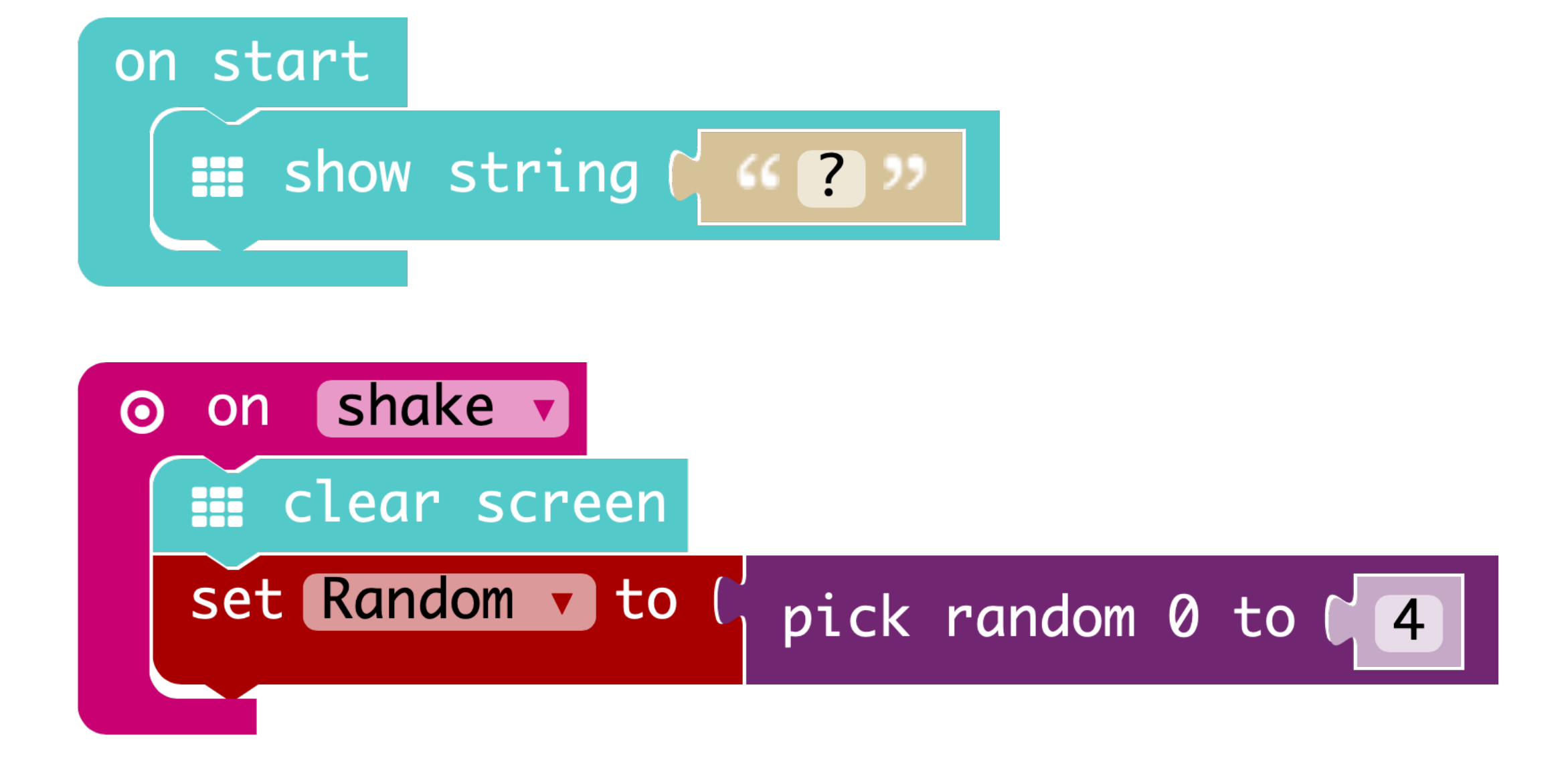

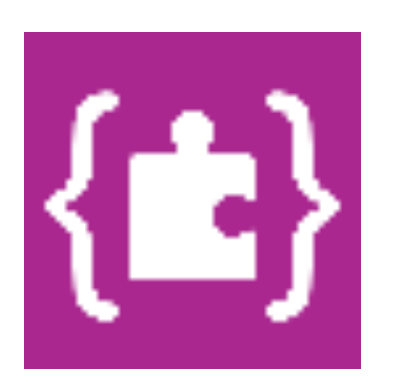

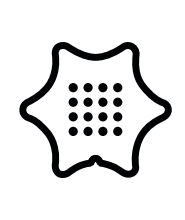

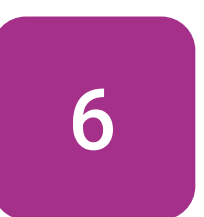

Change the "4" into a " 3" in the random block to make a selection of four dishes later on. The "0" counts as well!

### Math

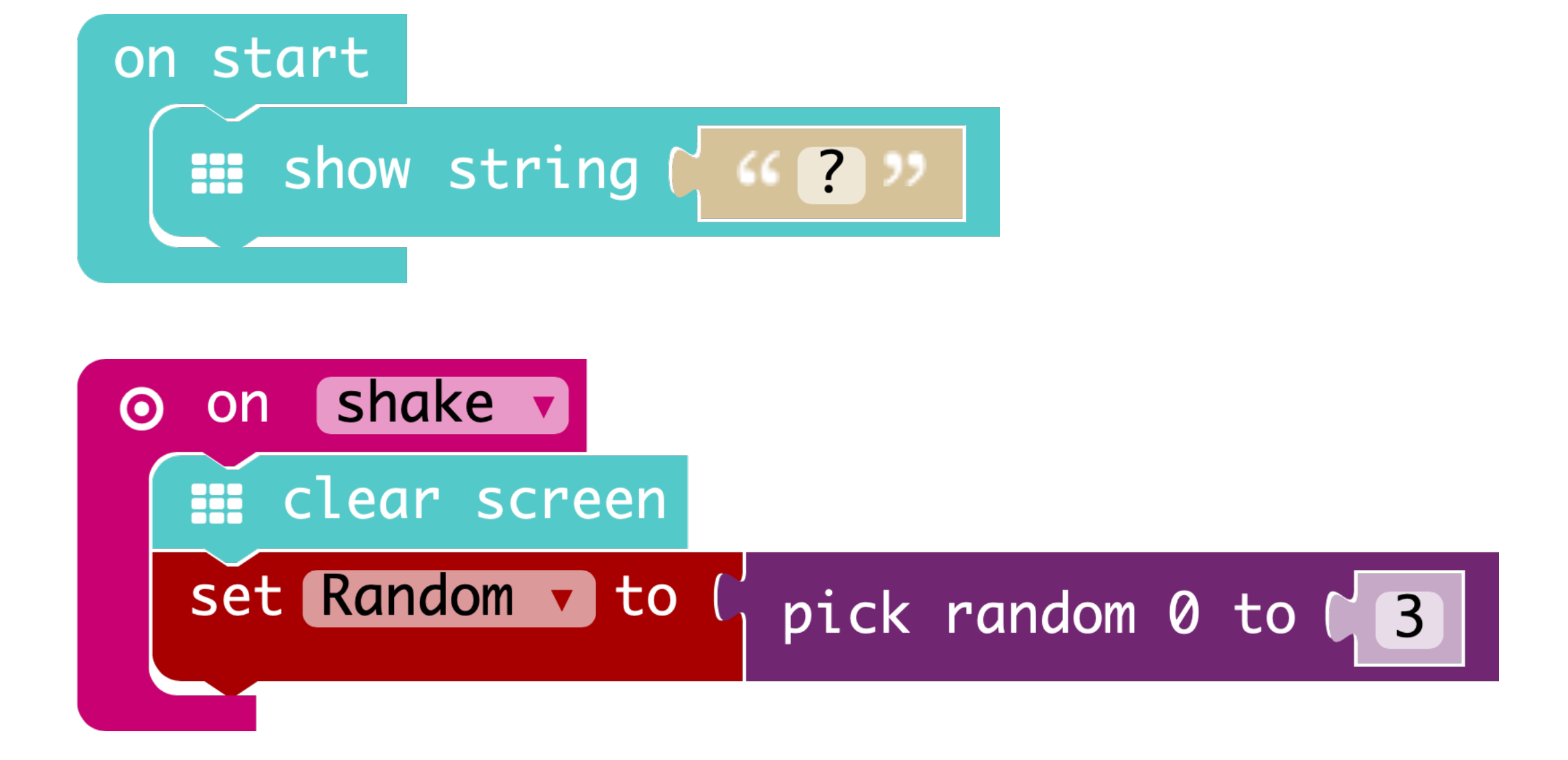

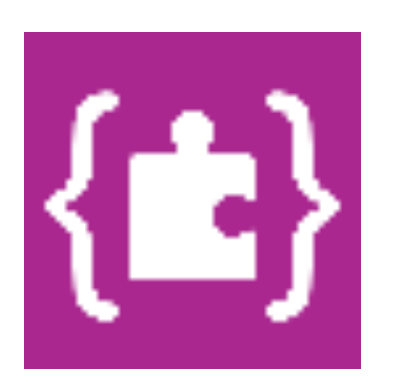

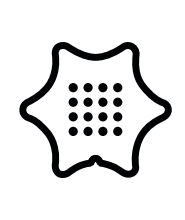

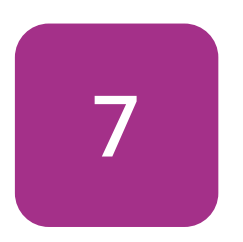

Now insert an if/then condition under the random block and connect it to a comparison block "=" of two values.

### Logic

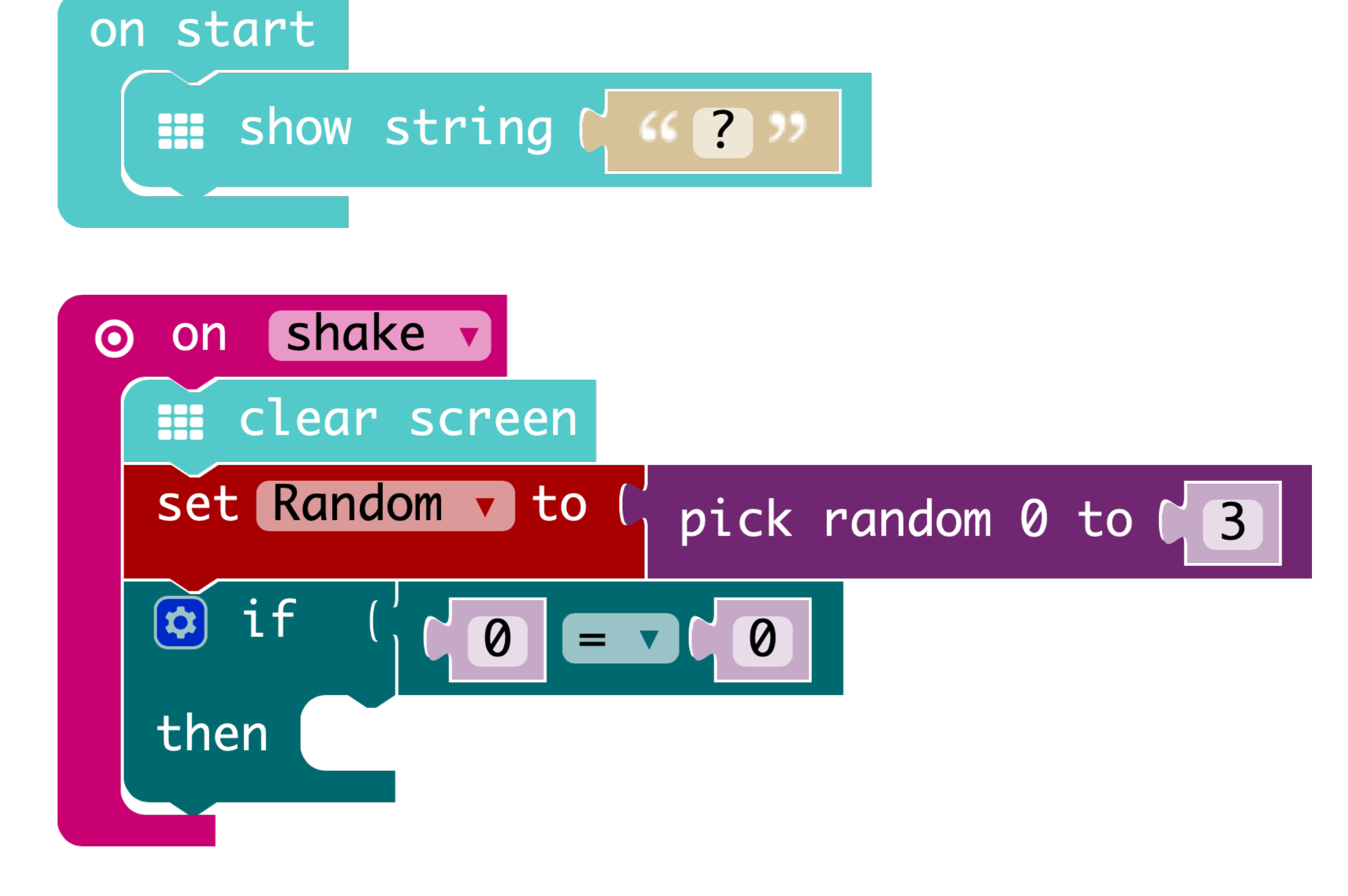

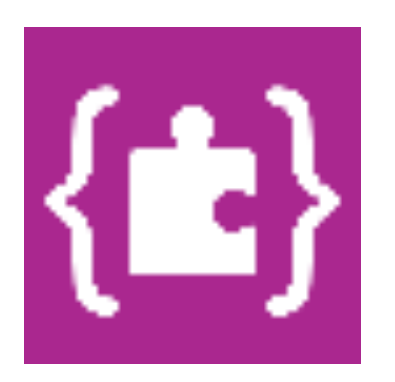

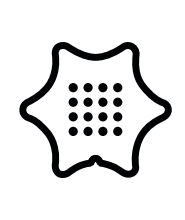

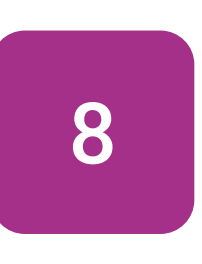

In the first part of the code, the program selects a random number and stores it in the variable "Random". With the if/then condition you can assign dishes to the numbers. Add the variable "Random" to the condition.

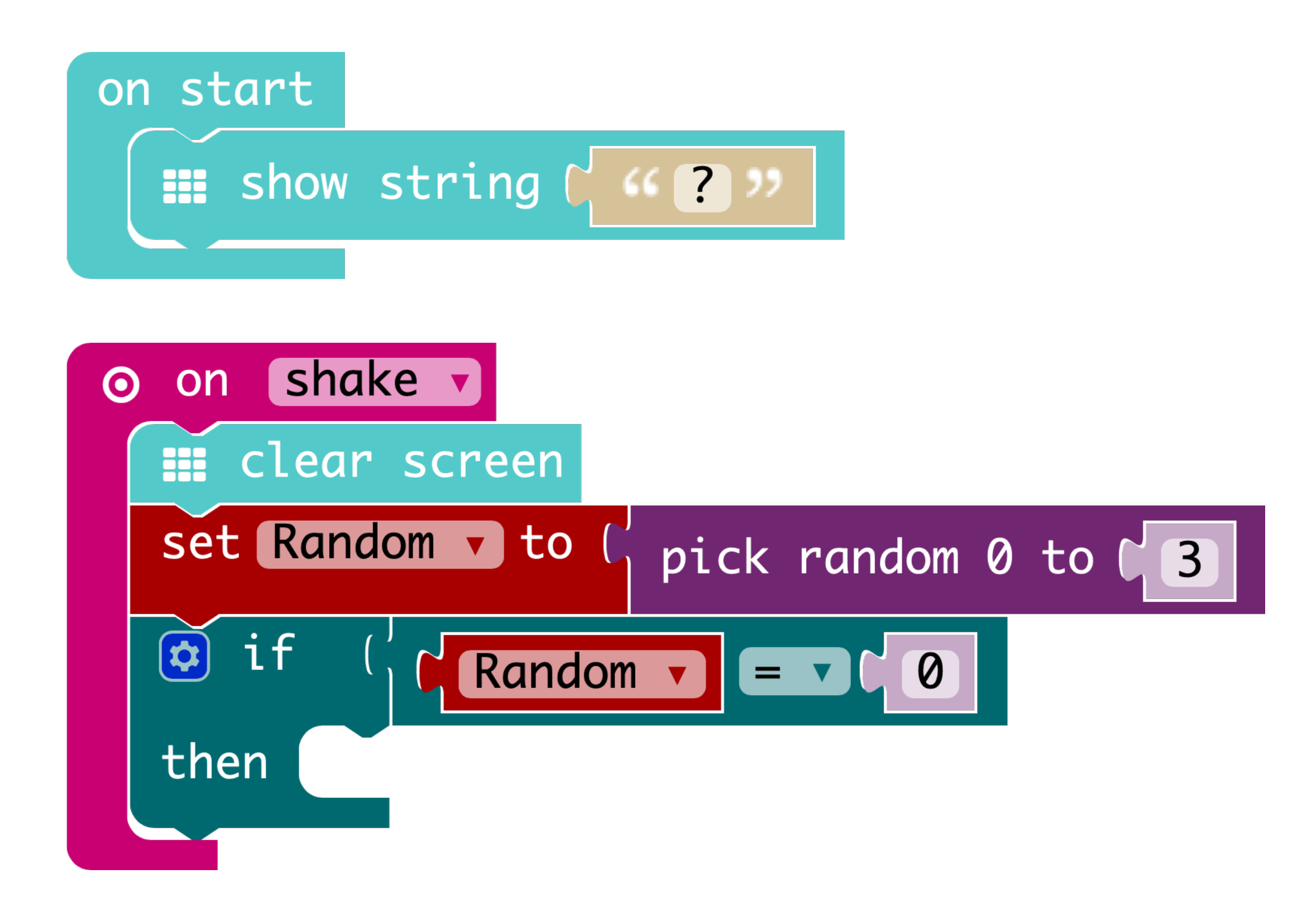

### Variables

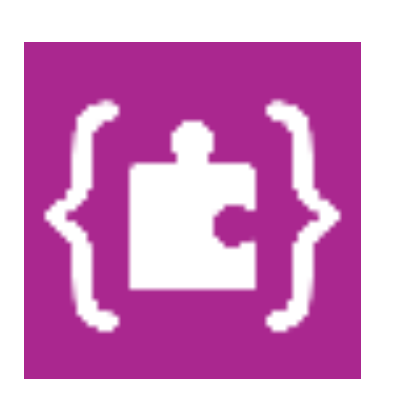

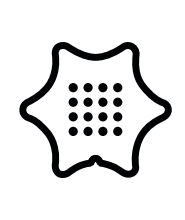

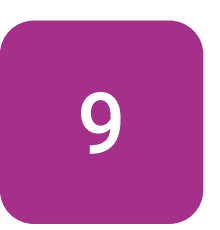

on start

Now use the show string block to add the first dish to the program and assign the number "0" to it.

### Basic

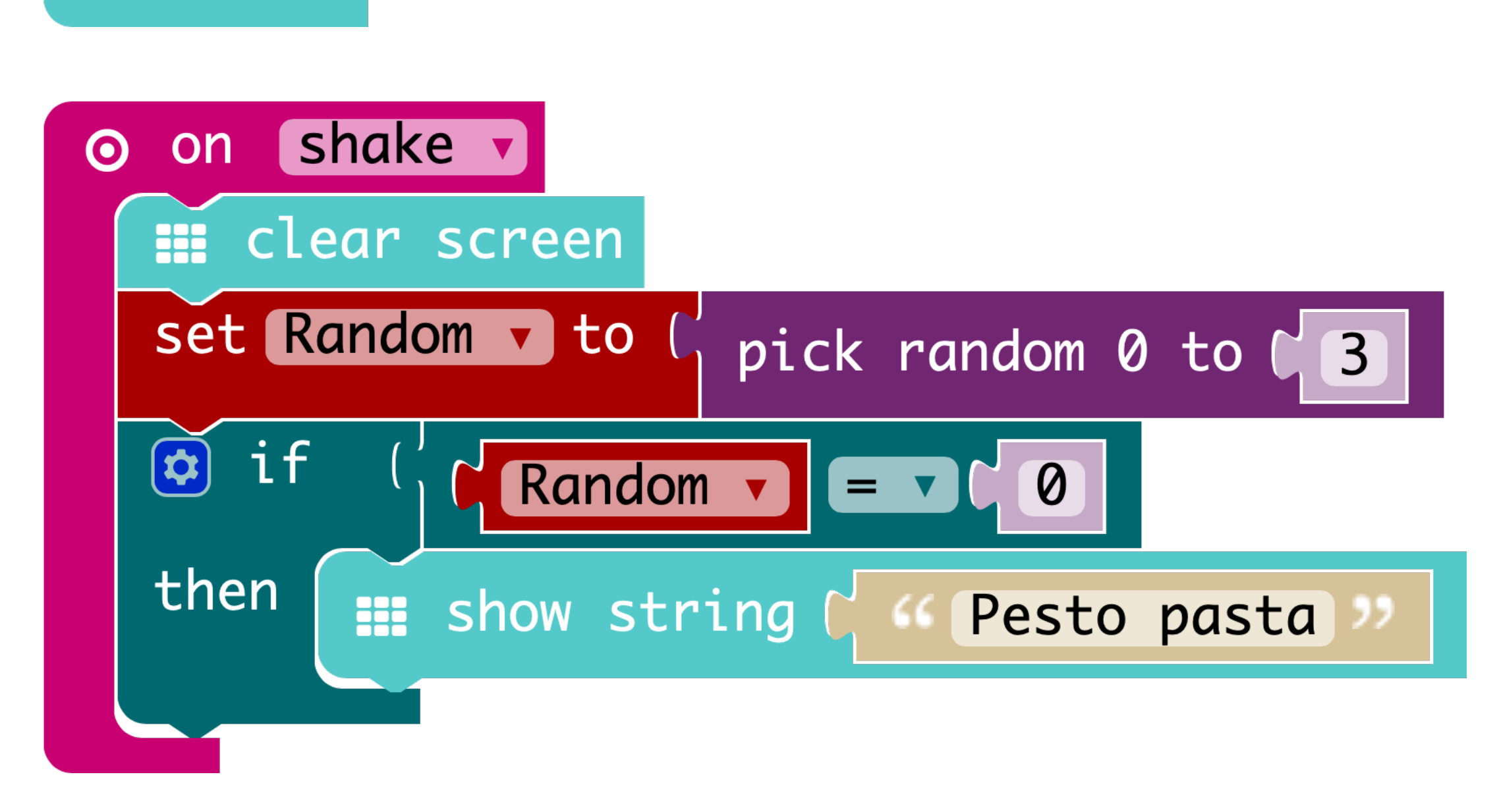

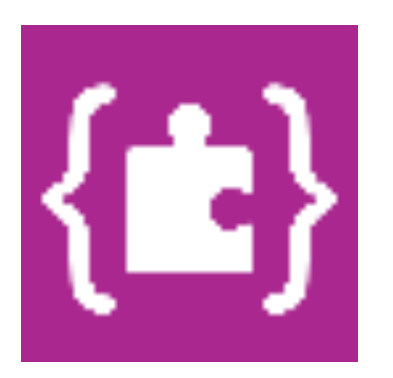

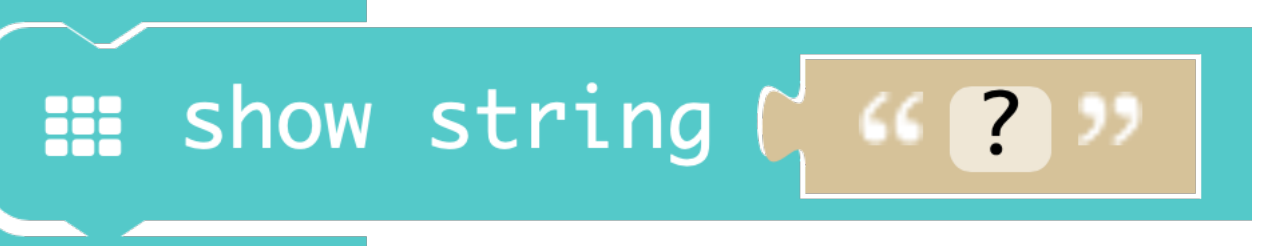

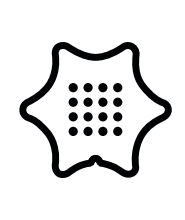

10

Logic

Basic

### Variables

۶÷

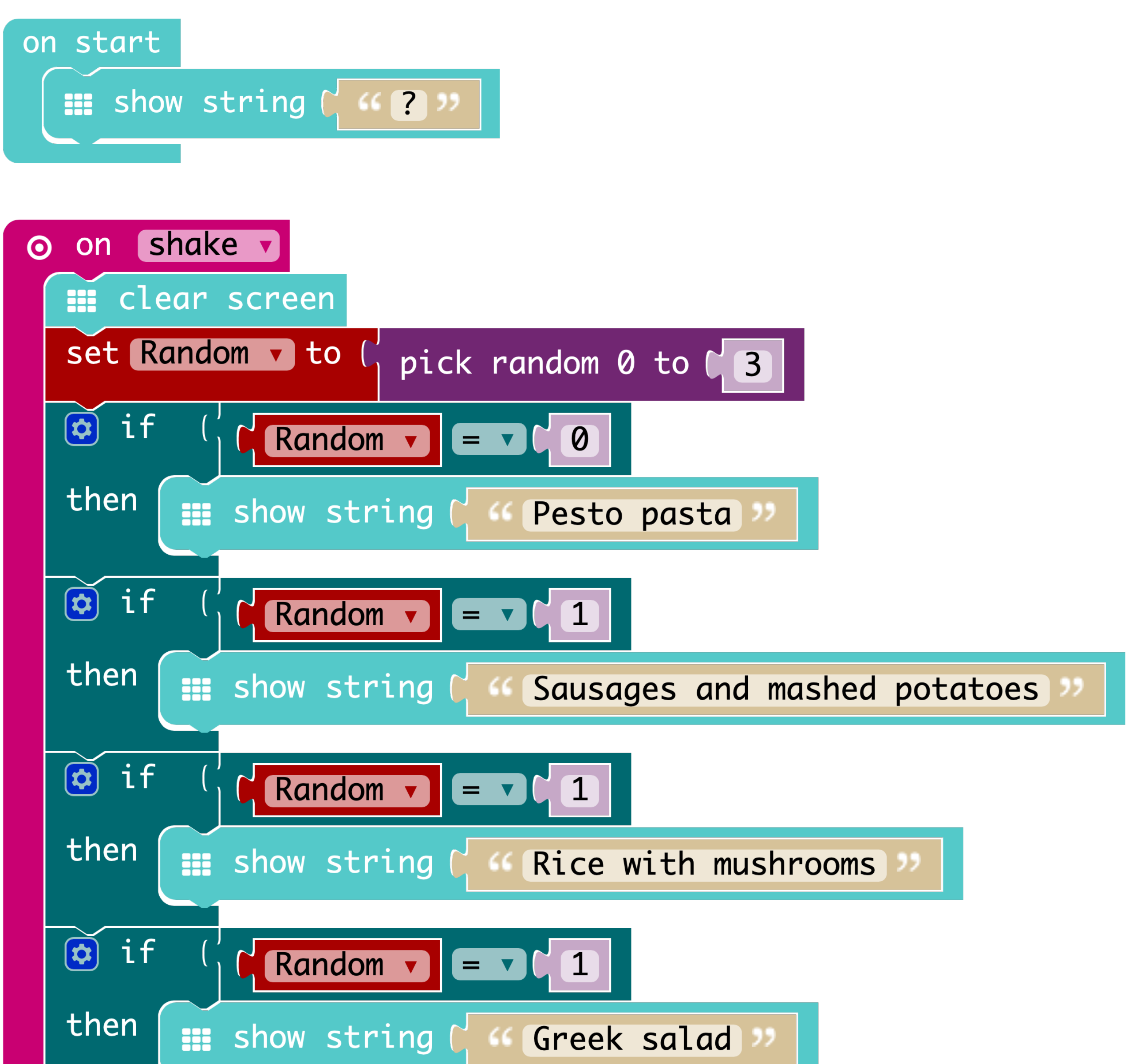

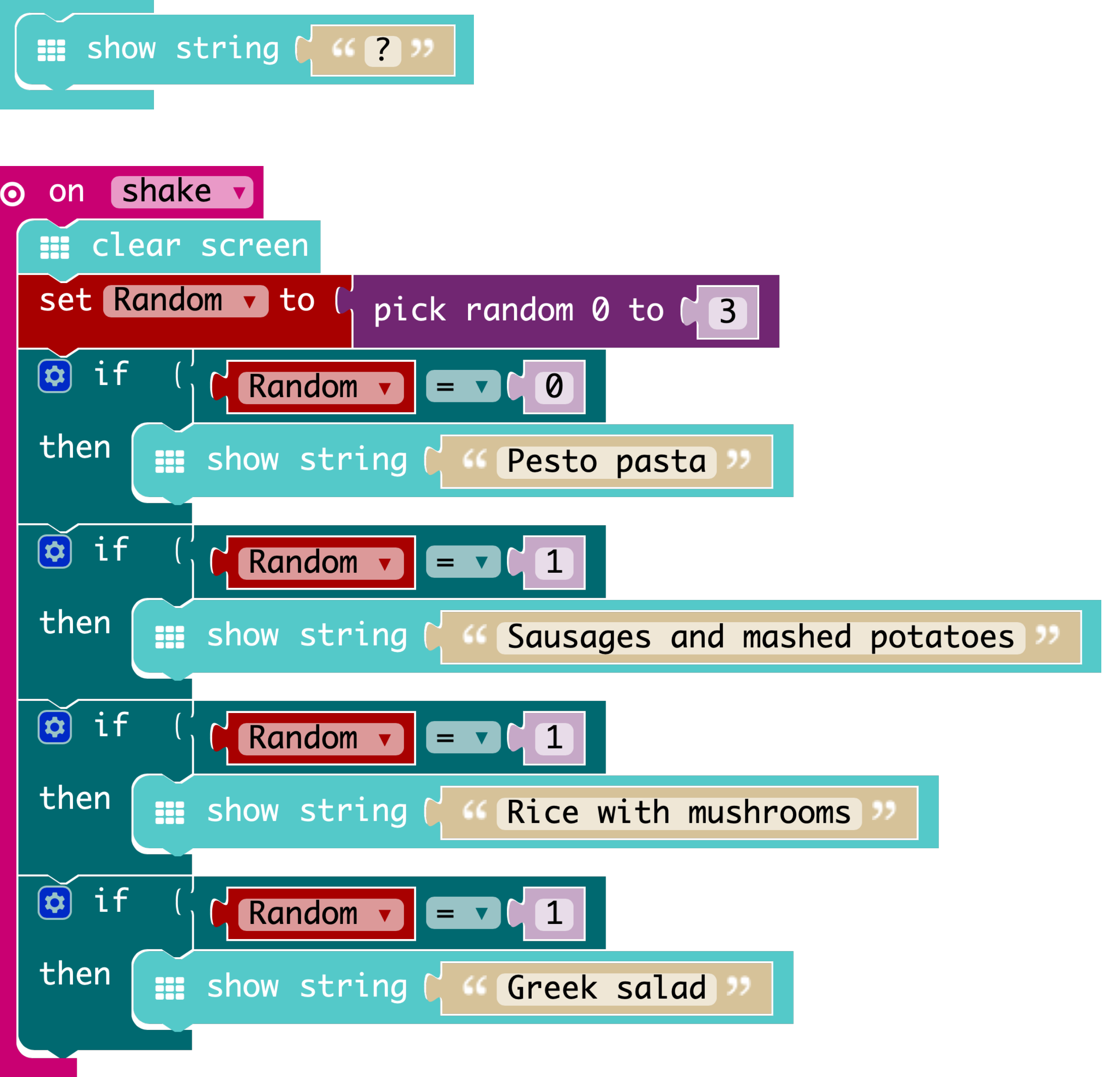

Repeat the last three steps and add more dishes to the numbers. Change the number in the comparison block of the if/then condition.

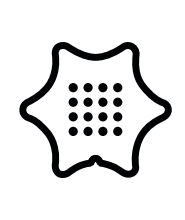